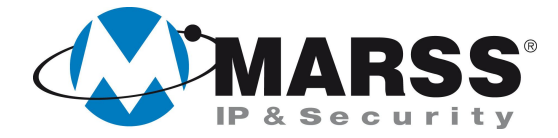

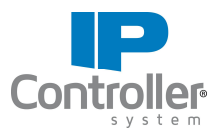

# Programmazioni necessarie per la connessione in locale e da remoto verso IP Controller 3.1 e per il corretto funzionamento del software UDIP

#### **TechnicalMarss**

N. 020 del 15.01.2014

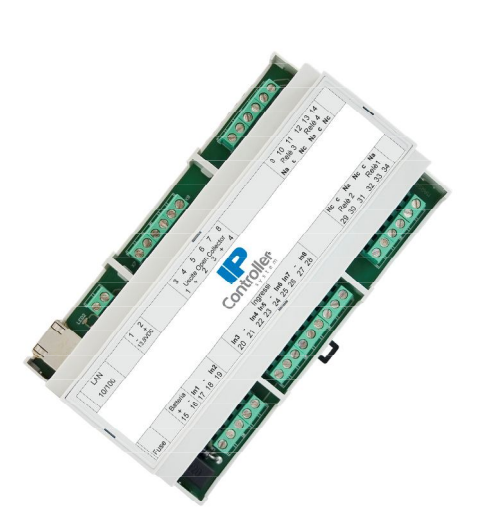

#### Argomenti

Aggiornamento Java

Configurazione del modulo IP Controller

Programmazione delle porte di rete sul router

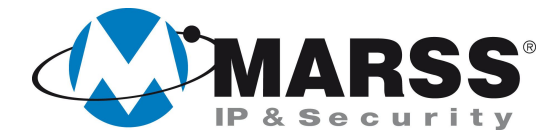

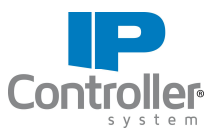

## Condizioni di partenza

Il seguente documento presenta le programmazioni necessarie per la connessione da remoto al modulo IP Controller.

Verranno illustrate le impostazioni da effettuare sul modulo IP Controller, indipendentemente dal modello utilizzato, e le operazioni da effettuare sul Router.

Sul PC utilizzato per la programmazione deve essere installato il software UDIP, scaricabile gratuitamente dal sito <u>www.marss.eu</u>.

Verificare che la versione di Java installata sul proprio PC sia aggiornata alla 7.43 o superiore

Consultare il *Manuale semplificato di programmazione IP Controller* per la programmazione generale del modulo.

## Verifica della versione di Java

Prima di procedere alla programmazione del modulo IP, occorre verificare che la versione di Java installata sul proprio PC si aggiornata alla 7.43 o superiore

- 1. Connettersi al sito <u>www.java.com</u> e seguire le istruzioni per download della versione più recente.
- 2. Una volta scaricato l'aggiornamento, eseguire l'installazione.

## **Configurazione del modulo IP Controller**

1. Lanciare il software UDIP e impostare i parametri di connessione al modulo IP Controller da programmare. Dopo cliccare su Connetti

| UDIP                       |                      | Configurazione            | parametri connessione |  |
|----------------------------|----------------------|---------------------------|-----------------------|--|
| Configurazione<br>di rete  |                      | Tipo di connessione       | IP Statico            |  |
| Configurazione             |                      | Mac-Address               | 1111                  |  |
| osate                      |                      | Codice                    |                       |  |
| Configurazione<br>Ingressi |                      | Username                  |                       |  |
| Test<br>Uscite/Ingressi    |                      | Password                  |                       |  |
| Impostazioni<br>push       |                      | Indirizzo IP              |                       |  |
|                            |                      | Porta                     |                       |  |
|                            |                      | Codice attivazione uscite |                       |  |
|                            |                      | Connessione SSL           | OFF                   |  |
|                            |                      | Connetti                  | Esci                  |  |
| v3.1 ®                     | Seleziona la lingua: | 0 🔀                       |                       |  |

- www.marss.eu

2

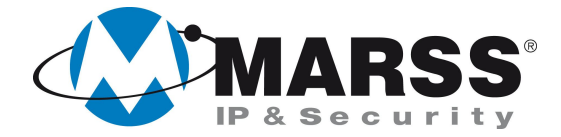

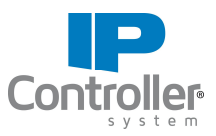

2. Cliccare su Programmazione Standard.

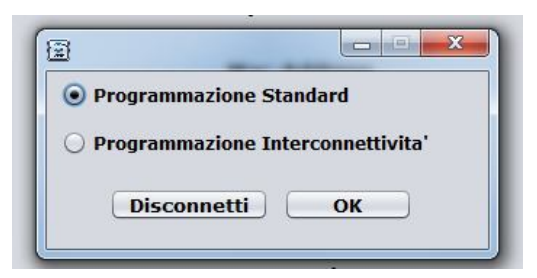

Prestare particolare attenzione a questo passaggio in quanto un'errata selezione comporta l'attivazione della modalità interconnettività: il modulo cercherà di connettersi ad un secondo IP Controller che non esiste segnalando "modulo remoto disconnesso". A questo punto sarà necessario resettare il modulo ai valori di fabbrica perdendo qualsiasi programmazione esistente.

3. Cliccare su Configurazione di rete inserendo i parametri compatibili a quelli della rete esistente.

| IP Locale                       | Gateway       | DNS 1   | Host              |
|---------------------------------|---------------|---------|-------------------|
| 192.168.1.34                    | 192.168.1.254 | 8.8.8.8 | R&S               |
| Porta Locale                    | Subnet Mask   | DNS 2   | Mac-Address       |
| 26501                           | 255.255.255.0 | 8.8.4.4 | 00:04:A3:BF:0E:4D |
| Numero identificativo modu<br>1 | lo            |         |                   |

IP Locale: Indirizzo IP assegnato al modulo IP Controller

Gateway: Indirizzo IP del router

Questo parametro indica al IP Controller l'indirizzo del router da cui effettuare la connessione ad internet. Un indirizzo errato comporta l'impossibilità del modulo a connettersi ad internet.

DNS1/DNS2: Parametri normalmente forniti dal provider dei servizi internet. Uno dei due può essere l'indirizzo steso del router.

- Porta Locale: Porta attraverso cui il modulo IP Controller sarà raggiungibile da remoto. È un parametro che può essere programmato liberamente.
  - 4. Cliccare su *Invia Configurazione*.

Se richiesto, riavviare la connessione utilizzando i nuovi parametri.

A questo punto è possibile procedere con il resto della programmazione del modulo (ingressi, uscite, push,, ecc.) secondo le proprie esigenze.

Per maggiori informazioni, consultare il Manuale semplificato di programmazione IP Controller.

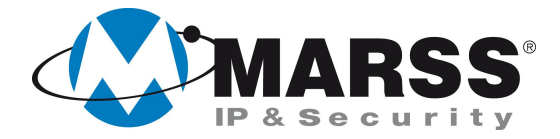

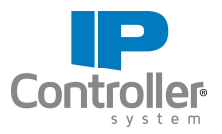

#### Programmazione delle porte di rete sul router

Nell'esempio seguente verranno illustrate le procedure necessarie all'apertura della porta di rete su un router Alice. Ogni router presenta modi diversi di chiamare il menu in cui è possibile effettuare l'operazione. Lo scopo di questo paragrafo è rendere l'idea del tipo di tabella che occorre compilare. Per maggiori informazioni, fare riferimento al manuale del router utilizzato.

1. Accedere al menu di programmazione del router inserendo, se necessario, la password di accesso.

| G                 | estione I                          | lod            | em       |                                               |           |                | TELECOM      |
|-------------------|------------------------------------|----------------|----------|-----------------------------------------------|-----------|----------------|--------------|
| Standard          | Stato Modem                        |                |          |                                               |           |                | Avanzate     |
|                   | Stato Collegame                    |                |          |                                               |           |                |              |
| Stato Modem       | Collegamento ADSL Porta            |                |          |                                               |           |                | Porta USB    |
| Stato Connessione | Servizio ADSL                      | Attivo         |          | Telegestione                                  |           | Attiva         |              |
|                   | Velocità trasmissione              | 640 kbps       |          | Velocità ricezione                            |           | 4832 kbps      | Telefonia    |
| Stato Servizi     | Modalità ADSL                      | G.DMT          |          | VPI/VCI                                       |           | 8/35           | Port Manning |
| Stato Servizi     | Collegamento Internet              |                |          |                                               |           |                | Torerhapping |
| LAN               | Modalità                           | Bridged+Routed |          | Profilo tariffario                            |           | Alice Business | DNS Dinamico |
| Wi-Fi             | Connessione<br>automatica da modem | Attiva         |          | Indirizzo IP pubblico<br>connessione da modem |           |                | Firewall     |
| Dettagli Modem    | Dati Identificativ                 | i Modem        |          |                                               |           |                | Strumenti    |
| (mark)            | Hardware                           |                | Software |                                               | Seriale n | nodem          |              |
| Statistiche       | L1                                 | AGPF_4.7.0     |          | 67903X0027                                    |           | 7462           | Assistenza   |
|                   |                                    |                | Aggior   | na                                            |           |                | Accesso      |

- 2. Cliccare su Port Mapping
- 3. Nella tabella Virtual Server Personalizzati inserire i parametri di rete del modulo IP Controller

| Virtual server personalizzati |                                            |                  |                  |            |           |  |  |  |
|-------------------------------|--------------------------------------------|------------------|------------------|------------|-----------|--|--|--|
| Nome                          | IP destinazione                            | Porta<br>Interna | Porta<br>Esterna | Tipo Porta | Configura |  |  |  |
| IP Controller                 | 192.168.1.34   < IP Disponibili Selez. > • | 26501            | 26501            | ALL        | Attiva    |  |  |  |

4. Cliccare su Attiva.

A questo punto, se tutto è stato programmato correttamente, il modulo IP Controller è raggiungibile dall'esterno in qualsiasi modalità di connessione (IP Statico o MarssNET).

Per ulteriori informazioni contattare l'ufficio tecnico ai seguenti recapiti:

MARSS srl Via De Gasperi, 150 - 73030 Tiggiano (Le) - Italy Tel +39 0833 531175 Fax +39 0833 790387 E-mail: <u>tecnico@marss.eu</u>

4